Grupo M1 2024-2025

## CÓMO SUBIR RECURSOS A LA PÁGINA COOPERATIVA

En este recurso se explica cómo subir recursos a la página cooperativa de la asignatura de Fundamentos de Programación: <u>https://cooperativo.liti.digym.upm.es/</u>.

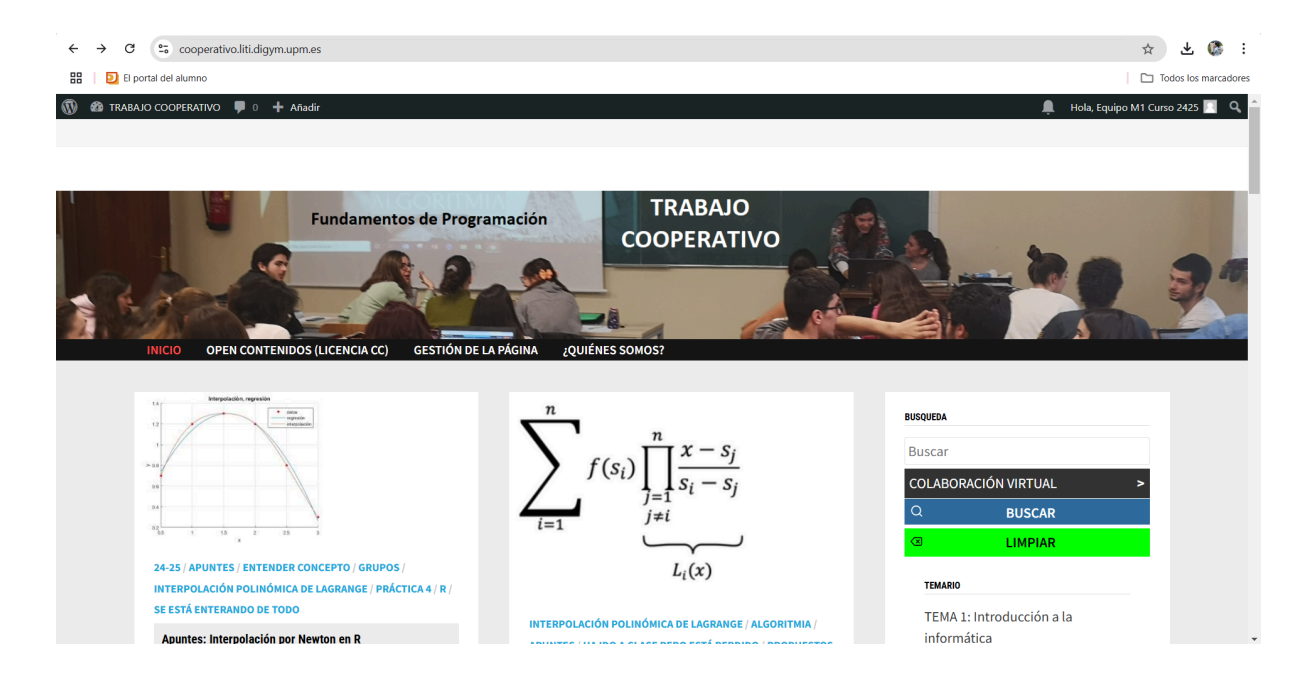

PASO 1: tras la dirección de enlace, añadimos "/admin":

|    | 1 | https://cooperativo.liti.digym.upm.es/admin                                                |  |
|----|---|--------------------------------------------------------------------------------------------|--|
| DI | 0 | Escritorio < TRABAJO COOPERATIVO — WordPress - https://cooperativo.liti.digym.upm.es/admin |  |
| ٥L | Q | https://cooperativo.liti.digym.upm.es/admin - Búsqueda de Google                           |  |
|    |   |                                                                                            |  |

https://cooperativo.liti.digym.upm.es/admin

**PASO 2:** introducimos el usuario y la contraseña de nuestro equipo:

| Contraseña |   |
|------------|---|
|            | ۲ |
| Recuérdame |   |

**PASO 3:** una vez dentro, nos vamos al apartado de "Entradas" situado en la barra de la izquierda, y pinchamos en "Añadir una nueva entrada":

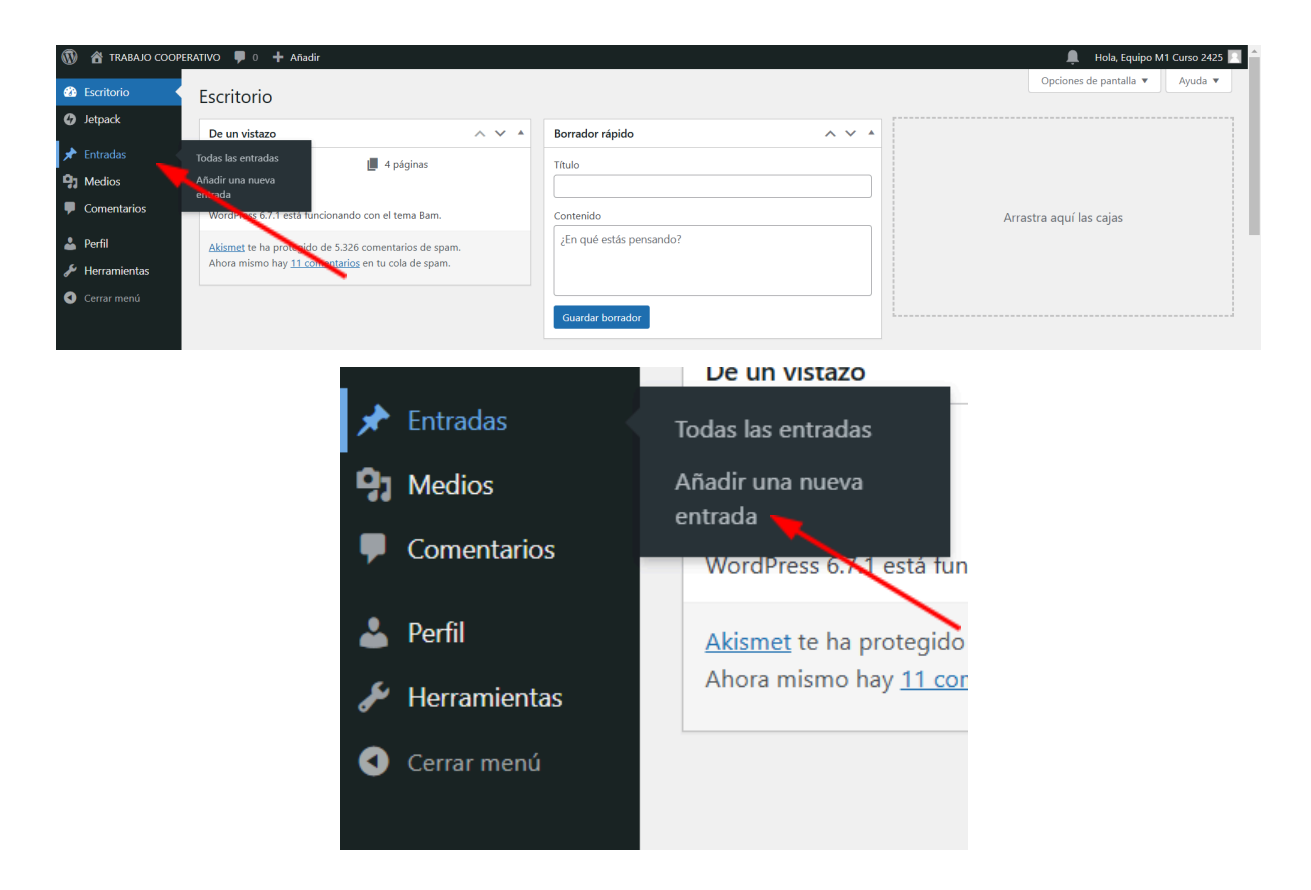

PASO 4: hacemos nuestra entrada con nuestro recurso. Debemos escribir el título y la descripción. Para añadir archivos (word, pdf, etc.) debemos pinchar en "Añadir medios".

| 🕅 📸 TRABAJO COOPERATIVO 🕊 0 🕂 Añadir 🔎 Hola, Equipo M1 Curso 2425 🔟                                                                                                    |                                                                                                    |                                                         |  |
|----------------------------------------------------------------------------------------------------|----------------------------------------------------------------------------------------------------|---------------------------------------------------------|--|
| Escritorio     Escritorio     Escritori     Escritorio     Escritorio     Escritorio     Escritorio | Añadir una nueva entrada                                                                                                    | Opciones de pantalla 🔻 Ayuda 🔻                          |  |
| Ø Jetpack                                                                                                    | Escribe un título                                                                                                    | Publicar A Y A                                          |  |
| 📌 Entradas 🛛 🗸                                                                                                    |                                                                                                    | Curreles have des                                       |  |
| Todas las entradas<br>Añadir una nueva<br>entrada                                                                                                    | Yisual     HTML       Parrato     ■       B     I       I     I       I     I <t< th=""><th>Estado: Borrador Editar     Visibilidad: Pública Editar</th></t<> | Estado: Borrador Editar     Visibilidad: Pública Editar |  |
| <b>9</b> Medios                                                                                                    |                                                                                                    | Publicar inmediatamente Editar                          |  |
| Comentarios                                                                                                    |                                                                                                    | Lock Modified Date                                      |  |
| 📥 Perfil                                                                                                    |                                                                                                    | 🟓 SEO: 0 / 100                                          |  |
| 🖋 Herramientas                                                                                                    |                                                                                                    | Publicar                                                |  |
| Cerrar menú                                                                                                    |                                                                                                    |                                                         |  |
|                                                                                                    |                                                                                                    | Categorías ^ V 🔺                                        |  |
|                                                                                                    |                                                                                                    | Todas las categorías Más utilizadas                     |  |
|                                                                                                    |                                                                                                    | 24-25     Actividad de Aprendizaje     Aplicar Concepto |  |
|                                                                                                    | Número de palabras: 0                                                                                                    | NO UTILIZAR -Evitar errores                             |  |
|                                                                                                    | Rank Math SEO                                                                                                    | típicos                                                 |  |

| Añadir una nueva entrada                      |            |         |  |  |  |
|-----------------------------------------------|------------|---------|--|--|--|
| Escribe un título                             |            |         |  |  |  |
| Añadir medios 🖂 Añadir formulario de contacto |            |         |  |  |  |
| Párrafo 🔻 <b>B</b> <i>I</i> 🗄                 | ≝ 66 ≘ Ξ Ξ | 0 🖬 🚟 🖬 |  |  |  |

PASO 5: elegimos las categorías a las que corresponde nuestro recurso.

| 🔞 😤 TRABAJO COOPERATIVO 🕊 0 🕂 Añadir 🔎 🖡 Hola, Equipo M1 Curso 2425 🔢 🖺 |                                                                               |                                                                                                   |  |
|-------------------------------------------------------------------------|-------------------------------------------------------------------------------|---------------------------------------------------------------------------------------------------|--|
| Escritorio                                                              | Añadir una nueva entrada                                                      | Opciones de pantalla ▼ Ayuda ▼                                                                    |  |
| 🕼 Jetpack                                                               | Escribe un título                                                             | Publicar ^ V A                                                                                    |  |
| 🖈 Entradas 🛛 🔸                                                          |                                                                               | Guardar borrador Vista previa                                                                     |  |
| Todas las entradas<br>Añadir una nueva<br>entrada                       | Yisual     HTML       Parrato     ▼       B     I       E     E       E     I | Visia previa     Visia previa     Visia previa     Visia previa     Visia previa     Visia previa |  |
| <ul><li>Medios</li><li>Comentarios</li></ul>                            |                                                                               | <ul> <li>Publicar inmediatamente Editar</li> <li>Lock Modified Date</li> </ul>                    |  |
| 📥 Perfil                                                                |                                                                               | ₩ SEO: 0 / 100                                                                                    |  |
| 🗲 Herramientas                                                          |                                                                               | Publicar                                                                                          |  |
| Cerrar menú                                                             |                                                                               |                                                                                                   |  |
|                                                                         |                                                                               | Categorías ^ V 🔺                                                                                  |  |
|                                                                         |                                                                               | Todas las categorías Más utilizadas                                                               |  |
|                                                                         |                                                                               | 24-25     Actividad de Aprendizaje     Aplicar Concepto     Entender concepto                     |  |
|                                                                         | Número de palabras: 0                                                         | NO UTILIZAR -Evitar errores                                                                       |  |
|                                                                         | Rank Math SEO                                                                 | NO UTILIZAR Practicar                                                                             |  |

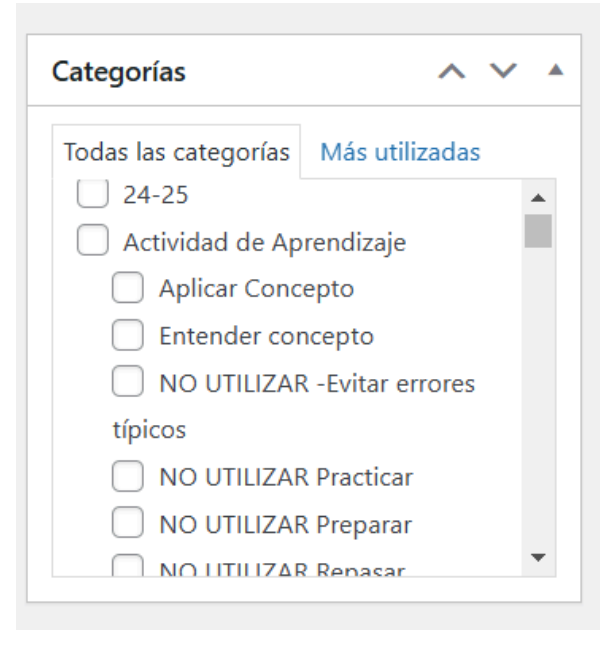

**PASO 6:** si queremos, añadimos una imagen destacada para nuestro recurso. Para ello, deslizamos hacia abajo y a la derecha encontraremos la opción "Establecer imagen destacada". Nos ofrecerá las imágenes ya subidas para otros recursos o subir archivos desde nuestro dispositivo, por lo que deberemos tener la imagen descargada para poder subirla.

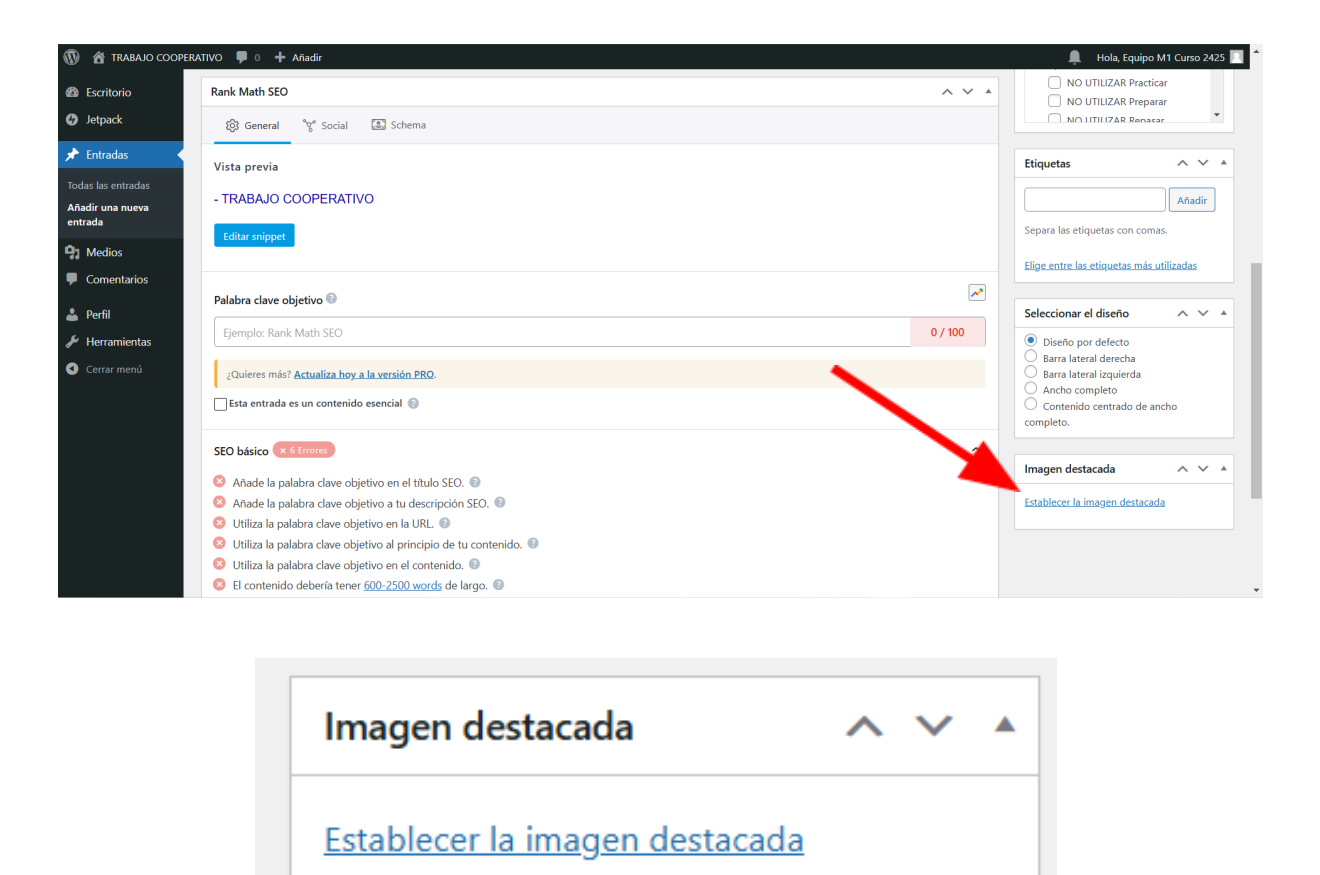

**PASO 7**: publicamos el recurso pinchando en el botón azul "Publicar" situado a la derecha de la pantalla.

| 🛞 😭 TRABANG COOFERATING 📮 0 🕇 Albudir 🤱 Hola, Equippo M1 Curso 2425 🖬 🔤 |                                                                                                    |                                                                                                    |  |
|-------------------------------------------------------------------------|----------------------------------------------------------------------------------------------------|----------------------------------------------------------------------------------------------------|--|
| Escritorio                                                              | Añadir una nueva entrada                                                                                                    | Opciones de pantalla 🔻 Ayuda 🔻                                                                                                    |  |
| 🗴 Jetpack                                                               | Escribe un título                                                                                                    | Publicar ^ V A                                                                                                    |  |
| Todas las entradas<br>Añadir una nueva<br>entrada                       | • P3 Afadir medico           • P3 Afadir medico           • P4 Afadir medico           P4 afarato           • P B I E E 44 E E E 69 E III II                 • P3 III III III III | Guardar borrador     Vista previa       P     Estado: Borrador Editar       Image: State of the state of the state of the |  |
| <ul> <li>Medios</li> <li>Comentarios</li> <li>Perfil</li> </ul>         |                                                                                                    | Publicar inmediatamente Editar  Lock Modified Date  Editar                                                                                                    |  |
| <ul> <li>Herramientas</li> <li>Cerrar menú</li> </ul>                   |                                                                                                    | Publicar                                                                                                    |  |
|                                                                         |                                                                                                    | Categories     A     A       Todas las categories     Más utilizadas       24-25     A       Actividad de Aprendizaje       Ablicar Concento                                                                                                    |  |
|                                                                         | Número de pulativas: 0                                                                                                    | Entender concepto     NO UTILIZAR -Evitar errores                                                                                                    |  |
|                                                                         | Rank Math SEO                                                                                                    | típicos                                                                                                    |  |

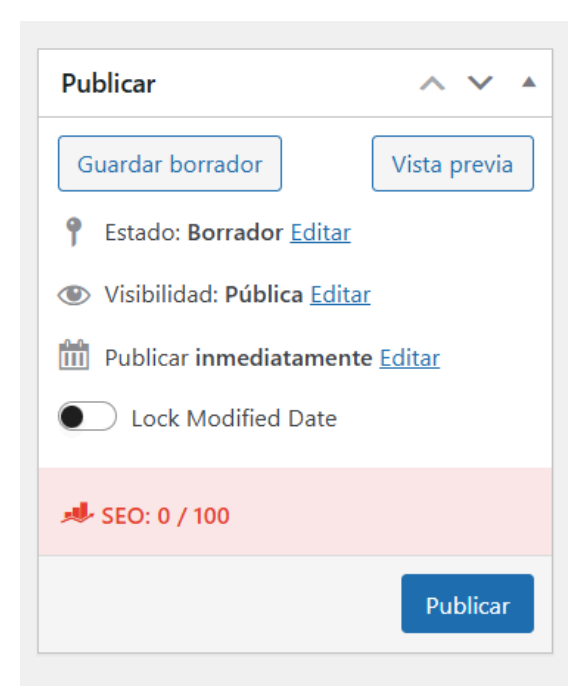

PASO 8: cerramos la sesión.

| 🔞 者 TRABAJO COOPERATIVO 🛡 0 🕇 Añadir 🔎 4 Hola, Equipo M1 Curso 2425 🔳 📤 |                                                                                                    |                         |                                 |  |
|-------------------------------------------------------------------------|----------------------------------------------------------------------------------------------------|-------------------------|---------------------------------|--|
| Escritorio                                                              | Escritorio                                                                                                    |                         | Equipo M1 Curso 2425<br>M1-2425 |  |
| • Jetpack                                                               | De un vistazo 🔨 🔺                                                                                                  | Borrador rápido 🔨 🔺     | Salir                           |  |
| <ul> <li>Entradas</li> <li>Medios</li> </ul>                            | <ul> <li>★ 1.425 entradas</li> <li>■ 4 páginas</li> <li>■ 115 comentarios</li> </ul>                               | Título                  |                                 |  |
| Comentarios                                                             | WordPress 6.7.1 está funcionando con el tema Bam.                                                                  | Contenido               | Arrastra aquí las cajas         |  |
| 🚢 Perfil<br>🖋 Herramientas                                              | Akismet te ha protegido de 5.326 comentarios de spam.<br>Ahora mismo hay <u>11 comentarios</u> en tu cola de spam. | ¿En qué estás pensando? |                                 |  |
| Cerrar menú                                                             |                                                                                                    | Guardar borrador        |                                 |  |